## Как отключить Защитник Windows через настройки безопасности Windows

Если вам нужно выполнить определённую задачу, и не нужно отключать Защитника полностью, вы можете сделать это временно. Для этого при помощи поиска в кнопке «Пуск» найдите раздел «Центр безопасности Защитника Windows», и выберите в нём пункт «Защита от вирусов и угроз».

| ÷ | Центр безопасности Защитника Windows |                                                                                                    | - | × |  |
|---|--------------------------------------|----------------------------------------------------------------------------------------------------|---|---|--|
| ≡ |                                      | 🗘 Защита от вирусов и угроз                                                                                                    |   |   |  |
| ଜ | Кабинет                              | Просматривайте журнал угроз, выполняйте сканирование на наличие<br>вирусов и других угроз, задавайте параметры защиты, а также<br>получайте обновления системы защиты. |   |   |  |
| 0 | Защита от вирусов и угроз            |                                                                                                    |   |   |  |
| 8 | Защита учетных записей               |                                                                                                    |   |   |  |
| സ | Брандмауэр и безопасность сети       | 🚱 Журнал угроз                                                                                                    |   |   |  |
|   | Управление приложениями/браузером    | Обнаружены угрозы. Запустите рекомендуемые действия.<br>Последнее сканилование: Недостипно                                                                             |   |   |  |
| 묘 | Безопасность устройства              |                                                                                                    |   |   |  |
| - | Производительность и работоспособно  | Запуск действий                                                                                                    |   |   |  |
| R | Параметры для семьи                  | Просмотреть сведения об угрозе<br>Запустить новое быстрое сканирование                                                                                                 |   |   |  |
|   |                                      | Запустить новое расширенное сканирование                                                                                                    |   |   |  |
|   |                                      | Параметры защиты от вирусов и других угроз<br>Никаких действий не требуется.                                                                                           |   |   |  |
|   |                                      | Обновления защиты от вирусов и угроз                                                                                                    |   |   |  |
|   |                                      | Последнее обновление: 15:14 9 мая 2019 г.                                                                                                    |   |   |  |
|   |                                      | <ul> <li>Защита от программ-шантажистов</li> <li>Неизвестно</li> </ul>                                                                                                 |   |   |  |
|   |                                      |                                                                                                    |   |   |  |
|   |                                      |                                                                                                    |   |   |  |
| ٢ | Параметры                            |                                                                                                    |   |   |  |

Там перейдите в раздел «Параметры защиты от вирусов и других угроз» и кликните по переключателю «Защита в режиме реального времени».

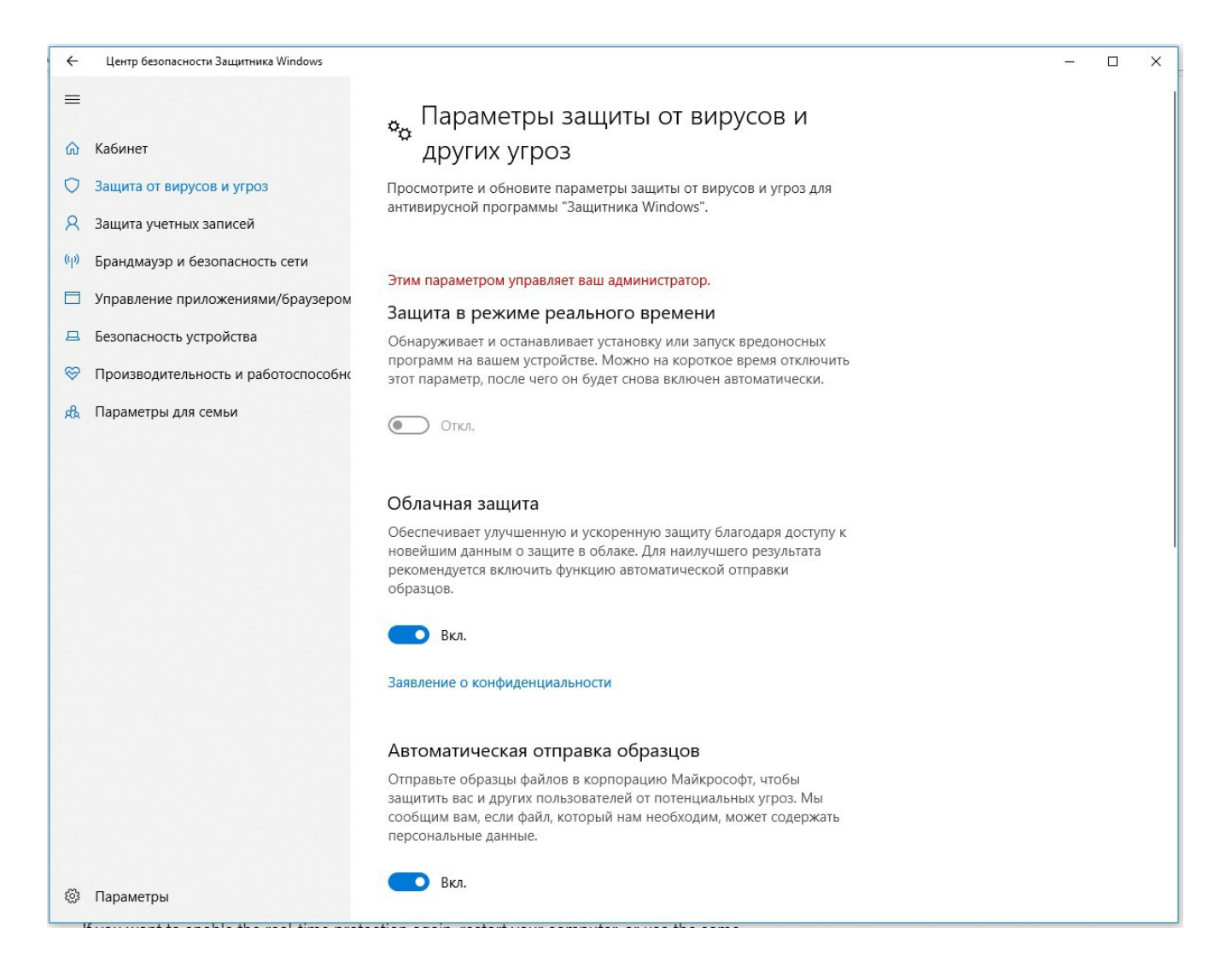

После этого антивирус отключит защиту компьютера в реальном времени, что позволит вам устанавливать приложения или выполнять определённую задачу, которая была недоступна вам из-за того, что антивирус блокировал необходимое действие.

Чтобы снова включить защиту в реальном времени, перезапустите компьютер или заново пройдите все этапы настроек, но на последнем шаге включите переключатель.

Это решение не является постоянным, но лучше всего подходит для отключения антивируса Windows 10 для выполнения определённой задачи.